## MGA College Scheduler

| 1 Log Into Student Portal<br>Go to https://www.mga.edu/technology/services/banner.php<br>Click "Swords Login" and put in your credentials                                                                                                    | 2 Launch College Scheduler<br>Go to Student Menu<br>Navigate to Registration Menu<br>Click "Schedule Planner"                                                                                                    |
|----------------------------------------------------------------------------------------------------|----------------------------------------------------------------------------------------------------|
| Student Web Organized Records & Data System                                                                                                    | Personal Information   Student   Financial Aid     Search   Go     Registration                                                                                                    |
| Enter your MGA ID (begins with 983) as the username along with your 6-digit PIN as the password. Note: As of Monday, April 30, 2018, at 2:30 pm, your PIN was reset to your 6-digit birthday (MMDDYY). If you have problems logging in: For Macon and Warner Robins students, please call the Technical Assistance Center (TAC) at 471-2023. For Cochran, Eastman, and Dublin students, please contact the helpdesk at 478-934-3319. You can also go to the helpdesk link at http://help.mga.edu. User ID: PIN: Login Click Here for Help with Login? | Select Term<br>Add or Drop Classes<br>Look Up Classes<br>Week at a Glance<br>Student Detail Schedule<br>Registration Fee Assessment<br>Withdrawal Information<br>Registration Status<br>Active Registration<br>Registration History<br>Concise Student Schedule<br>Textbooks and Course Material Found Here<br>Schedule Planner New!!! |
|                                                                                                    | © 2019 Ellucian Company L.P. and its affiliates.                                                                                                    |

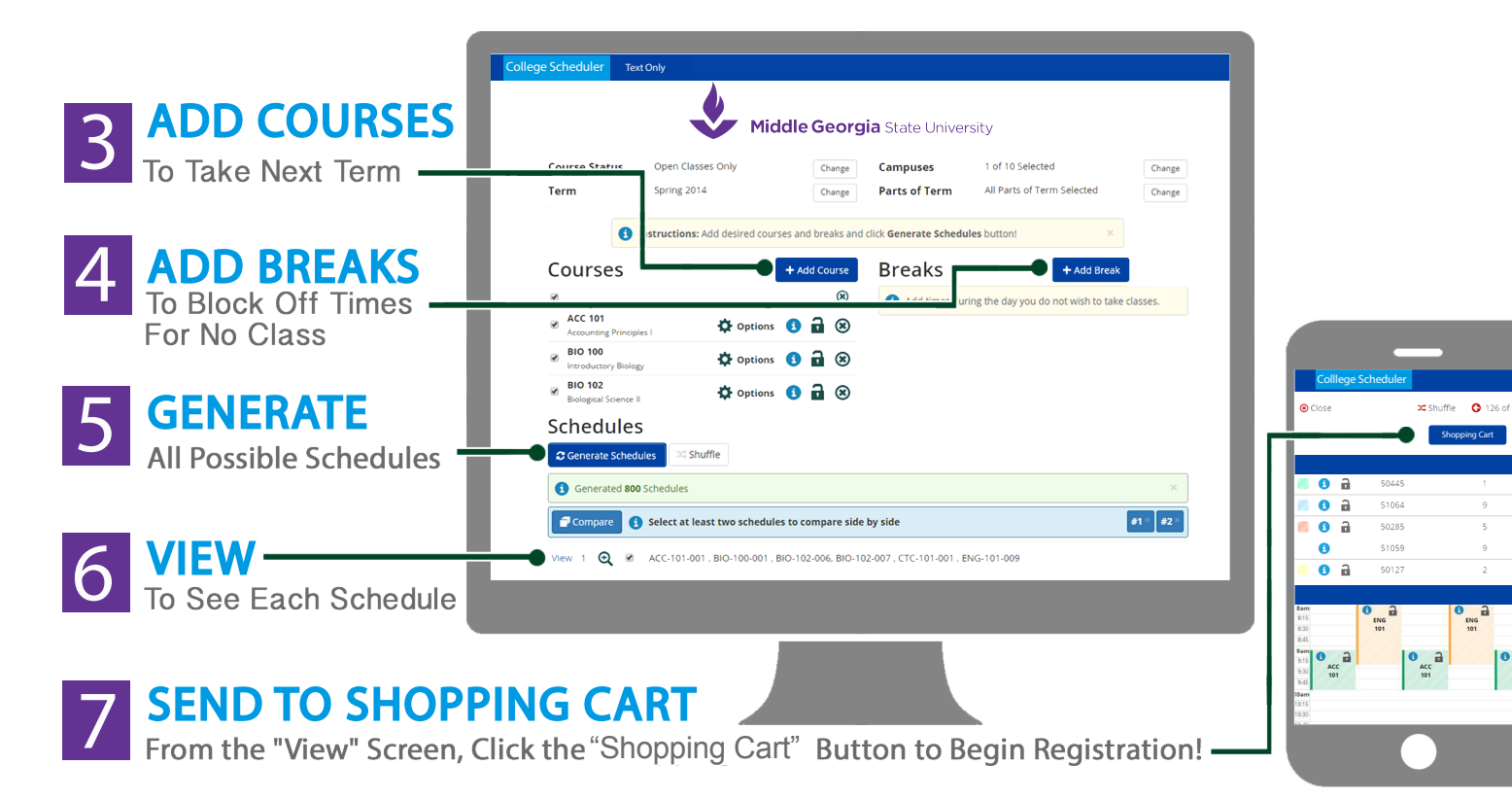

Acc 101